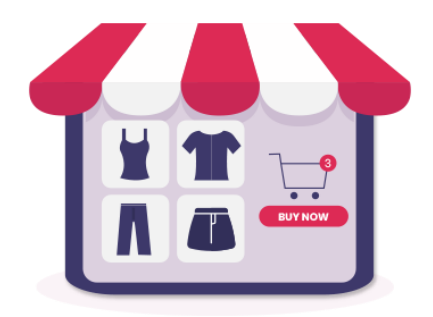

# **COLECCIONES DE PRODUCTOS**

Haz que sea más fácil para tus clientes el descubrir, navegar y comprar productos de una forma visual y distinta

Un producto de ETS-Soft

# Contenido

| I.   | INTRODUCCIÓN                                      | 3  |
|------|---------------------------------------------------|----|
| II.  | INSTALACIÓN                                       | 3  |
| III. | CONFIGURACIÓN                                     | 4  |
| 1.   | Configuración general de la página de colecciones | 4  |
| 2.   | Añadir nueva colección de productos               | 6  |
| 3.   | Lista de colecciones de productos                 | 10 |
| IV.  | GRACIAS                                           | 13 |

### I. INTRODUCCION

**Colecciones de Productos** es un módulo de exhibición de productos de PrestaShop que hace que sea más sencillo para tus clientes descubrir, navegar y comprar tus productos de una forma visual y diferente.

\* "Colecciones de Productos" es compatible con PrestaShop 1.6.x y PrestaShop 1.7.x

## II. INSTALACION

- Ve a "Módulos / Gestor de módulo", haz clic en "Subir un módulo / Seleccionar archivo".
- Selecciona el archivo del módulo "ets\_collections.zip" en tu ordenador y haz clic en "Abrir" para instalarlo.
- Haz clic en el botón de "Configurar" del módulo que acabas de instalar para abrir la página de configuración del módulo.
- También puedes acceder al catálogo de colecciones de productos a través del "Catálogo" > "Colecciones de Productos".

| M Inicio                                                      | Inicio                                                                                                    |        |                                                                                                    |           |
|---------------------------------------------------------------|----------------------------------------------------------------------------------------------------|--------|----------------------------------------------------------------------------------------------------|-----------|
| VENDER                                                        | Dia Mes Año Dia-1 Mes-1 Año-1                                                                                                    |        |                                                                                                    |           |
| Productos<br>Categorías                                       | A-ACTUALIZACIONES Y CONSEJOS                                                                                                    | da     | Lee Previsiones (2021) ( )                                                                                   |           |
| Monitoreo<br>Atributos y<br>Características                   | Currecta la Cuenza anora y una una accuanzaciónes (o<br>funcionalidades y de seguridad) para todos tus módulos.<br>Cuando te hayas conectado, también recibirás trucos sema<br>directamente en tu back-office. | anales | Tráfico     Conversión     Valor promedio del carrito     Ventas                                             |           |
| Marcas y Proveedores<br>Archivos<br>Descuentos<br>Stocks      | CONECTATE A LA TIENDA VIRTUAL PRESTASHOP                                                                                                    |        | 0.5                                                                                                    |           |
| Colecciones de Productos                                      | O RESUMEN DE ACTIVIDADES                                                                                                    |        | -0.5<br>-1.0                                                                                                 |           |
| <ul> <li>Servicio al Cliente</li> <li>Estadísticas</li> </ul> | Visitantes en línea<br>en los últimos 30 minutos                                                                                                    | 0      | reoreo Aorii Juno Agosio Oculore Dia                                                                         | mbre      |
|                                                               | Carritos de compra activos<br>en los últimos 30 minutos                                                                                                    | 0      | ROLLTE Give customers the power to track and protect every Coll, Offer your customers a simple and efficient | nt Europe |
| Módulos                                                       | Pendientes actualmente      Pedidos                                                                                                    | 2      | Back return solution.                                                                                        |           |
| Diseño                                                        | Devoluciones/Cambios                                                                                                    | 0      | Lad PRODUCTOS Y VENTAS                                                                                       |           |
| Pago                                                          | Carritos abandonados                                                                                                    | 0      | ▲ PEDIDOS RECENTES ● LOS MÁS VENDIDOS ● MÁS VISTOS Q MÁS BUSCADOS                                            |           |
| Internacional                                                 | Productos fuera de stock                                                                                                    | 2      | ÚLTIMOS 10 PEDIDOS                                                                                           |           |

#### 1. Configuración general de la página de colecciones

En la lista de módulos instalados (Ubicada en "Módulos/Módulos y Servicios/Módulos Instalados"), encuentra "Colecciones de Productos" haz clic en el botón "Configurar" para abrir la página de configuración.

Allí encontrarás las opciones que se usarán para gestionar la página de colección de productos.

| Acceso ráp | pido - Q Buscar                                         |                                                                                                    |                                 |                     | <ul> <li>O Ver mi tienda Ω</li> </ul>                                                                                                    | ç <mark>ı</mark> O |
|------------|---------------------------------------------------------|----------------------------------------------------------------------------------------------------|---------------------------------|---------------------|----------------------------------------------------------------------------------------------------|--------------------|
|            | ets_collections /                                       |                                                                                                    |                                 | Atras Traducir Comp | Configuration Configuration Co | gurar los hooks    |
| © CONFIG   | URACIÓN                                                 |                                                                                                    |                                 |                     |                                                                                                    | ← 0                |
|            | Titu                                                    | Colecciones                                                                                                    |                                 |                     |                                                                                                    |                    |
|            | Descripció                                              | n                                                                                                    |                                 | es +                |                                                                                                    |                    |
|            | Habilita la LIRL adantada nara la colerción de producto | < <u>\$1</u> NO                                                                                                    |                                 | Título y descripció | on de                                                                                                    |                    |
|            | * Alias de la colecció                                  | Collections                                                                                                    |                                 | la página de listad | lo de                                                                                                    |                    |
|            |                                                         | La pagina de inicio de tu coleccion: https://demo2.ets-demos.com/collection/es/Collecth<br>Copia este link y pegalo en tu menu superior o en otro lugar para enlazar el area de co | ons<br>lección en tu página web | colecciones         |                                                                                                    |                    |
|            | Utiliza el sufijo de la Uf                              |                                                                                                    |                                 |                     |                                                                                                    |                    |
|            | * Meta título de la colecció                            | Collections                                                                                                    |                                 | es▼                 |                                                                                                    |                    |
|            | Meta descripción de la colecció                         | n                                                                                                    |                                 | Elementos de SEO    | para                                                                                                    |                    |
|            | Messer la lista de la selección en la nómina de inic    |                                                                                                    |                                 | la página de listad | lo de                                                                                                    |                    |
|            | Título de la lista de colecciones en la página de inic  | Colecciones                                                                                                    |                                 | COIECCIONES         |                                                                                                    |                    |
|            | Mada lia                                                |                                                                                                    |                                 |                     |                                                                                                    |                    |
|            | WOOD IS                                                 | Carrusel                                                                                                    | Cómo so mostr                   | ará la              |                                                                                                    |                    |
|            | Número de colecciones mostrados por fila en ordenado    | r 4 ~                                                                                                    | colección en su                 | página              |                                                                                                    |                    |
|            | Número de colecciones mostrados por fila en tabl        | t 3 ~                                                                                                    | de inicio                       |                     |                                                                                                    |                    |
|            | Número de colecciones mostrados por fila en mos         | e 12                                                                                                    |                                 |                     |                                                                                                    |                    |
|            | numero de colecciónes mostrada                          | Dejalo en blanco para mostrar todas las colecciones                                                                                                    |                                 |                     |                                                                                                    |                    |
|            | Habilitar cach                                          | é SI NO                                                                                                    |                                 |                     |                                                                                                    |                    |
|            | Duración de la cach                                     | é 24 Hora(s)                                                                                                    |                                 |                     |                                                                                                    |                    |
|            | L                                                       | / Vaciar caché                                                                                                    | Configuración d                 | le caché para       |                                                                                                    |                    |
|            |                                                         |                                                                                                    | colecciones de                  | e productos         |                                                                                                    | Guardar            |
|            |                                                         |                                                                                                    |                                 |                     |                                                                                                    |                    |
|            |                                                         |                                                                                                    |                                 |                     |                                                                                                    |                    |

Este es un ejemplo de cómo luce la página de colección de productos desde el front office (interfaz usuario):

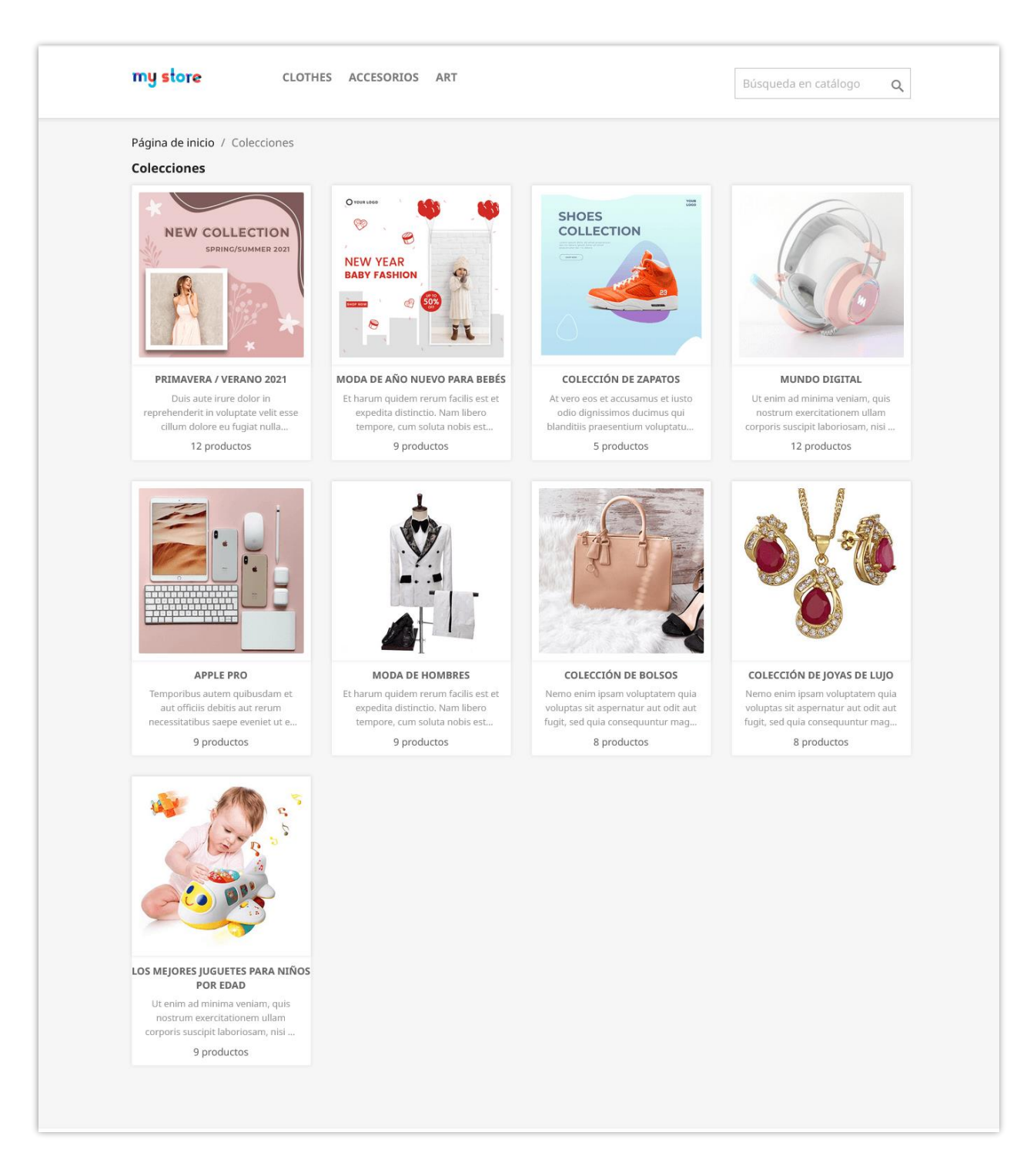

Para administrar tus colecciones de productos, haz clic en el icono "**Volver a la lista**" en la parte superior derecha de la página de configuración. También puedes incluir rápidamente una nueva colección haciendo clic en el icono "**Añadir nueva**".

| Acceso rápido + Q Buscar<br>Modulos / ets_collections / J Configurar<br>Configurar<br>Colecciones de Productos |                                                                                                    | Atras Traducir | Ver mi tienda      Ver mi tienda     Ver mi tienda     Ver mi tienda     Comprobar actualizaciones |
|----------------------------------------------------------------------------------------------------|----------------------------------------------------------------------------------------------------|----------------|----------------------------------------------------------------------------------------------------|
| CONFIGURACIÓN                                                                                                  |                                                                                                    |                | $\Theta \rightarrow 0$                                                                             |
| Título                                                                                                    | Colecciones                                                                                                    | es *           |                                                                                                    |
| Descripción                                                                                                    |                                                                                                    | Volver a la    | lista   Añadir nueva                                                                               |
| Habilita la URL adaptada para la colección de productos                                                        | SI NO                                                                                                    |                |                                                                                                    |
| * Alias de la colección                                                                                        | Collections                                                                                                    | es •           | •                                                                                                  |
|                                                                                                    | La pagina de inicio de su coleccion: <b>https://demo2.esi-demos.com/colecciones/Coleccions</b><br>Copia este link y pegalo en tu menia superzor a en atra lugar para enlazar el area de colección en tu pagina web |                |                                                                                                    |
| Utiliza el sufijo de la URL                                                                                    | SI NO                                                                                                    |                |                                                                                                    |
| * Meta título de la colección                                                                                  | Collections                                                                                                    | es 🔻           | ·                                                                                                  |
| Meta descripción de la colección                                                                               |                                                                                                    | es 🗸           |                                                                                                    |

#### 2. Añadir nueva colección de productos

Luego de hacer clic en el icono "Añadir nueva", serás redirigido a la pantalla "Añadir colección".

- En el primer paso, introduce la información general de tu colección de producto: *nombre, descripción, imagen del banner e imagen en miniatura*. Puedes introducir la información para varios idiomas.
- Recuerda activar el botón de "Estado" para habilitar tu colección.

| Catálogo / Product collections<br>Product collections                                      |                                                                                                    |        |      | <b>?</b><br>Ayuda    |
|--------------------------------------------------------------------------------------------|----------------------------------------------------------------------------------------------------|--------|------|----------------------|
| AÑADIR COLECCIÓN                                                                           |                                                                                                    |        |      | ← Volver a la lista  |
| <ol> <li>Información general</li> <li>Lista de productos</li> <li>Visualización</li> </ol> | INFORMACIÓN GENERAL<br>• Nombre de la colección<br>Colección de zapatos<br>Descripción de la colección<br>Vero eos et accusamus et lusto<br>odio dignissimos ducimus qui<br>blanditiis praesentium voluptatum<br>deleniti aque corrupti quos<br>dolores et quas molestias excepturi<br>sinto cocaecati cupiditate non<br>provident, similique sunt in culpa<br>nui officia deserunt mollitia animi | Banner | es • | es *<br>Vista previa |
|                                                                                            |                                                                                                    |        |      | Continuar            |

• Haz clic en "Vista previa" para ver cómo se mostrarán las imágenes miniaturas y el banner en la página de la colección tanto en el ordenador como en un dispositivo móvil.

| 1 Información general                   | INFORMACIÓN GENERAL              |                                                                                                    | Página de colección                                           |
|-----------------------------------------|----------------------------------|----------------------------------------------------------------------------------------------------|---------------------------------------------------------------|
| 2 Lista de productos<br>3 Visualización | * Nombre de la colección         |                                                                                                    | Ordenador   Móvil                                             |
|                                         | Descripción de la colección en v | Banner<br>Eiser<br>Seleccione archivo<br>Formatos aceptados: jpg, prg, gf, webp.<br>Limite B. N. Tanañor accomendado:<br>B50:230p.x | Miniatura<br>Forma<br>Lithus and reconstructions<br>250/250px |
|                                         | Estado ON                        |                                                                                                    |                                                               |
|                                         |                                  |                                                                                                    | Contin                                                        |

- Haz clic en el botón "Continuar" para seguir con el siguiente paso.
- Haz clic en el botón "Añadir" para incluir los productos en tu colección.

| AÑADIR COLECCIÓN                                                    |                                                                                                    |           |
|---------------------------------------------------------------------|----------------------------------------------------------------------------------------------------|-----------|
| <ul> <li>Información general</li> <li>Lista de productos</li> </ul> | LISTA DE PRODUCTOS 0 Seleccionar productos Por favor, selecciona los productos que quieres añadir a tu colección | Añadir    |
| 3 Visualización                                                     | Volver                                                                                                    | Continuar |
|                                                                     |                                                                                                    |           |

• Utiliza el filtro para buscar los productos que quieres incluir en la colección. Arrastra y suelta el producto para cambiar el orden. Haz clic en "**Añadir**" para terminar.

| <b>PrestaShop</b> 1772           |                     |                                                                                                    |                 |                                  |                                |           |
|----------------------------------|---------------------|----------------------------------------------------------------------------------------------------|-----------------|----------------------------------|--------------------------------|-----------|
| ^<br>~                           |                     |                                                                                                    |                 |                                  |                                |           |
| 🔊 Inicio                         | Product collections |                                                                                                    |                 |                                  | ×                              |           |
|                                  |                     |                                                                                                    |                 |                                  |                                |           |
| VENDER                           |                     | Nombre del producto                                                                                                    |                 | Referencia                       |                                |           |
| 🔂 Pedidos                        |                     | Precio mínimo                                                                                                    |                 | Precio maximo                    | Filtrar productor para agregar |           |
| 🖬 Catálogo 🔷                     |                     | Filtrar por categorías $\sim$                                                                                                    |                 | Seliminar todos los filtros      | a la colección de productos    |           |
| Productos                        |                     |                                                                                                    |                 |                                  |                                |           |
| Monitoreo                        |                     | LISTA DE PRODUCTOS 10 productos                                                                                                    | Anadir todo     | LISTA DE PRODUCTOS SELECCIONADOS | 5 productos                    |           |
| Atributos y<br>Características   |                     | 39,90 \$                                                                                                    | +               | = 0,00 \$                        | *                              |           |
| Marcas y Proveedores<br>Archivos |                     | N. Contraction of the second second s |                 |                                  |                                |           |
| Descuentos                       |                     | demo_20                                                                                                    | +               | Black shoes                      | (8)                            |           |
| Stocks<br>Product collections    |                     | 9,00 \$                                                                                                    |                 |                                  |                                |           |
| e Clientes                       |                     | Apple Iphone 12<br>demo_13                                                                                                    | +               | Eeather shoes 29,90 \$           |                                |           |
| Servicio al Cliente              |                     | 11,90 \$                                                                                                    |                 | 90                               |                                |           |
| Estadísticas                     |                     | Apple macbook pro                                                                                                    |                 | High heels                       |                                |           |
|                                  |                     |                                                                                                    | Ŧ.              | = 12,90 \$                       | •                              |           |
| PERSONALIZAR                     |                     | Apple watch                                                                                                    |                 | Sneakers                         |                                |           |
| Adulos                           |                     | 11,90 \$                                                                                                    | +               | 39,90 \$                         | (*)                            |           |
| Diseño                           |                     |                                                                                                    | Arractra u qual | to para                          |                                |           |
| Page                             |                     | x                                                                                                    | ordenar el pro  | oducto                           | 0                              |           |
| Internacional                    |                     | Cancelar                                                                                                    |                 |                                  | Añadir                         | Continuar |
|                                  |                     |                                                                                                    |                 |                                  |                                |           |
| CONFIGURAR                       |                     |                                                                                                    |                 |                                  |                                |           |
|                                  |                     |                                                                                                    |                 |                                  |                                |           |

• Haz clic en "Continuar".

| AÑADIR COLECCIÓN                        |                                                             | - Volver a la lista |
|-----------------------------------------|-------------------------------------------------------------|---------------------|
| Información general                     | LISTA DE PRODUCTOS 5                                        | C Añadir producto   |
| 2 Lista de productos<br>3 Visualización | <ul> <li>0.00 3</li> <li>Black shoes<br/>19,90 5</li> </ul> | *                   |
|                                         | Easther shoes 23,00 S                                       | ۲                   |
|                                         | E High heals<br>demo, 10<br>12.50 \$                        | 8                   |
|                                         | ■ Snakers<br>39,50 5                                        | ۲                   |
|                                         | Volver                                                      | Continuar           |

 Selecciona las posiciones de visualización en que quieres que aparezca tu colección de productos. Nuestro módulo te permite mostrar la colección en cualquier lugar que desees utilizando el hook personalizado.

También puedes mostrar tu colección de productos en la *página de inicio, página de detalles de productos, columna derecha, columna izquierda,* etc. Activa el botón junto al nombre de la posición de visualización para habilitar esa forma de visualización.

| NADIR COLECCION                                            |                                                                                                    |                                                                                                    | · Torrer a la l |
|------------------------------------------------------------|----------------------------------------------------------------------------------------------------|----------------------------------------------------------------------------------------------------|-----------------|
| Información general<br>Lista de productos<br>Visualización | VISUALIZACIÓN<br>Pagna de inicio CN<br>Pagna de dealles del producto COT<br>Columna derecha<br>Columna tiquienda COT<br>Pagina de colección CN | PÁGINA DE COLECCIÓN Modo lista                                                                                                    |                 |
|                                                            | Hooks personalizados 💽 💽                                                                                                    | Número de productos mostrados por<br>fila en ordenador 3<br>Número de productos mostrados por<br>file en table 2<br>Número de productos mostrados por<br>fila en movil 3<br>Pecido de @ Por diretoo<br>Aleatorio<br>Meta situlo en • |                 |
|                                                            |                                                                                                    | Meta descripción en URL adaptada shoes URL https://domo.zes/collections/11-shoes URL https://domo.zes/collections/11-shoes                                                                                                    |                 |
|                                                            | G                                                                                                    |                                                                                                    | Guar            |

Para cada posición de visualización, puedes seleccionar la *modalidad del catálogo de la colección, personalizar el número de productos mostrados por fila para cada dispositivo diferente, el orden de los productos,* etc.

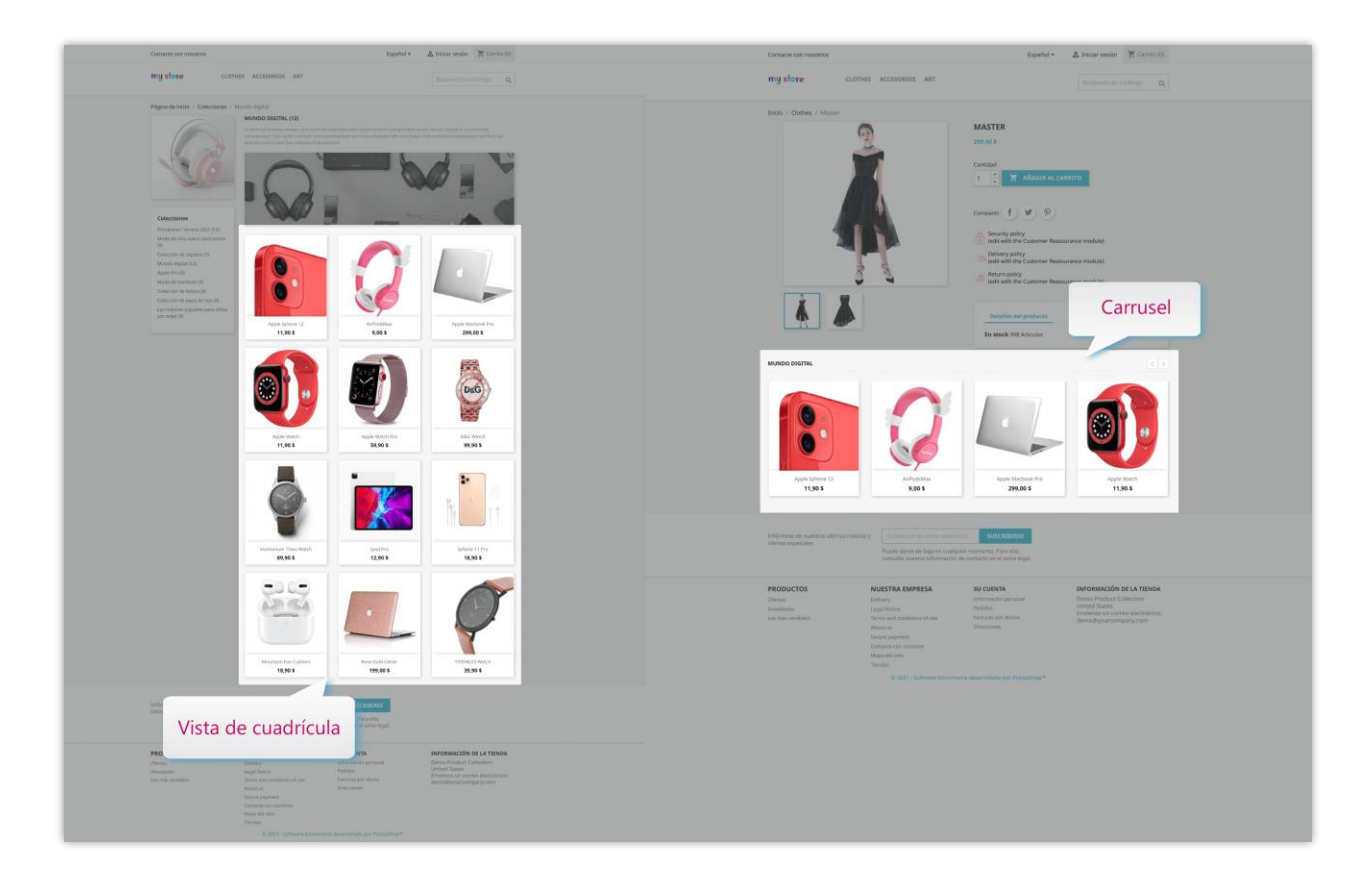

• Finalmente, haz clic en el botón "Guardar" para terminar.

#### 3. Lista de colecciones de productos

En la página de colección de productos, puedes ver y gestionar todas tus colecciones de productos.

| du    | uct co      | ollectio     | ons                                         |                          |                  |                    |                     |                               |                                                              |                       |           |
|-------|-------------|--------------|---------------------------------------------|--------------------------|------------------|--------------------|---------------------|-------------------------------|--------------------------------------------------------------|-----------------------|-----------|
| 2010) | IES 🧿       |              |                                             |                          |                  |                    |                     |                               |                                                              |                       |           |
| ]     | ID 🗸 🔺      | Miniatura    | Colección 💌 🔺                               | Cantidad de producto 🔻 🔺 | Pedido total 🔻 🔺 | Cantidad total 🔻 🔺 | Visitas totales 🔻 🔺 | Fecha en la que se añadió 🔻 🔺 | Visualización                                                | Estado 💌 🔺 Posición 💌 | Acc       |
|       |             | -            |                                             | Min Max                  | Min<br>Max       | Min<br>Max         | Min                 | De                            | - •                                                          | - v                   | Q Filt    |
| )     | 1           | A CONTRACTOR | Primavera / Verano 2021                     | 12                       | 2                | 598,42.\$          | 29                  | 26/03/2021 04:57:19           | Pagina de colección<br>Pagina de inicio<br>Columna izquierda | ON + 1 2              | 🖋 Editar  |
| ]     | 7           |              | Moda de año nuevo para bebés                | 9                        | 1                | 132,70 \$          | 16                  | 29/03/2021 03:10:09           | Arrastra y s                                                 | uelta para 📄 👱        | 🖋 Editar  |
| )     | 11          | Tilles       | Coleccion de zapatos                        | 5                        |                  |                    | 7                   | 09/04/2021 03:26:51           | ordenar la                                                   | colección 🖉 🖉         | 🖋 Editar  |
| )     | 2           | <u>_</u>     | Mundo digital                               | 12                       | 2                | 111,80 \$          | 13                  | 26/03/2021 06:25:28           | Pagina de detalles del<br>producto<br>Pagina de coleccion    | ON • 4                | Editar    |
| ]     | 6           |              | Apple Pro                                   | 9                        | 2                | 20,90 \$           | 12                  | 27/03/2021 03:26:49           | Pagina de coleccion                                          | Ver estadística       | 🖋 Editar  |
| )     | 3           | 2            | Moda de hombres                             | 9                        | 1                | 428,90 \$          | 13                  | 26/03/2021 06:29:08           | Pagina de colección<br>Columna izquierda                     | de colección          | 🖋 Editar  |
| ]     | 4           | Al a         | Colección de bolsos                         | 8                        |                  |                    | 4                   | 26/03/2021 21:45:13           | Pagina de coleccion                                          | ON • 7 🗠              | P Editar  |
| ]     | 5           | ●Va          | Coleccion de joyas de lujo                  | 8                        | -                | -                  | 9                   | 27/03/2021 03:16:34           | Pagina de colección                                          | ON + 8 Dupl           | cado<br>r |
| )     | 8           |              | Los mejores juguetes para niños<br>por edad | 9                        |                  | -                  | 11                  | 29/03/2021 03:39:31           | Pagina de coleccion                                          |                       | 🖋 Editar  |
| wing  | 1 to 9 of 9 | 9 (1 Page)   |                                             |                          |                  |                    |                     |                               | Ed                                                           | litar, duplicar o     |           |

La ventana emergente de "**Estadísticas de la colección**" te ayuda a tener una visión general de una colección de productos específica. Puedes ver el número de visualizaciones de cada producto de la colección, el número de pedidos, la cantidad de productos, etc.

| G PrestaShop                                                       | Acceso r | àpido = | 9. 6  | N.C. |                  |             |                     |              |          |                |                 |                                                     | 💿 Văr mi t   | ence | q 😨      | Θ |
|--------------------------------------------------------------------|----------|---------|-------|------|------------------|-------------|---------------------|--------------|----------|----------------|-----------------|-----------------------------------------------------|--------------|------|----------|---|
| , col and                                                          |          |         |       |      | ESTADÍSTICA DE ( | COLECCIÓN - | MUNDO DIGITAL (7)   |              |          |                | ×               |                                                     |              |      |          |   |
| VENDER                                                             |          |         |       |      | ID del producto  | Imagen      | Nombre del producto | Pedido total | Cant.    | Cantidad total | Visitas totales |                                                     |              |      |          |   |
| 🔐 Protidini.                                                       |          |         |       |      | 7                | •           | Apple watch         | 22           | -12      | 12             | 1               | calitación                                          | Pesicity * A |      |          |   |
| Categorian<br>Marritarian<br>Activitaria                           |          |         |       |      | 8                | :           | Apple Iphone 12     | t            | 1        | 11,90 \$       | 3               | pina de talécción)                                  |              |      |          |   |
| Constructions<br>Marcais y Provinciarias<br>Archivos<br>Dencuerros |          |         |       |      | 14               | 2           | AirPodsMax          | ÷            | () an () | 144            | 2               | pina de inicio<br>umina láquierda                   | +            |      | A LOCK   |   |
| Product collections                                                |          |         |       |      | 16               | K           | Ipad pro            | 75           | 1        | 17             | Ť               | pha de inicio<br>pha de anección                    | + (30)       |      | Pides .  |   |
| Servicia al Cliente                                                |          |         |       |      | 25               | bo          | D&G watch           | 3            | 1        | 99,90 \$       | 2               | gnix de detailes det<br>edução<br>pria de solección | +            |      | # idea   |   |
| PERSONALIZAR                                                       |          |         |       |      | 27               |             | Apple watch pro     | ÷.           |          | æ              | 1               | pris de colección                                   | *(5)         |      | Fidtar   |   |
| 💭 Danka                                                            |          |         |       |      | 42               | L           | Apple macbook pro   | 10           |          | 100            | 2               | pria de colección.                                  |              |      | Ø Editar |   |
| <ul> <li>International</li> </ul>                                  |          |         | · · · |      | -                |             |                     |              |          |                |                 | nha de coloción                                     | +            |      | #tota    |   |
| CONFIGURAR                                                         |          |         |       |      |                  |             |                     |              |          |                |                 |                                                     |              |      | #tone    |   |

Haz clic en el nombre de la colección para abrir una página independiente para cada colección de productos.

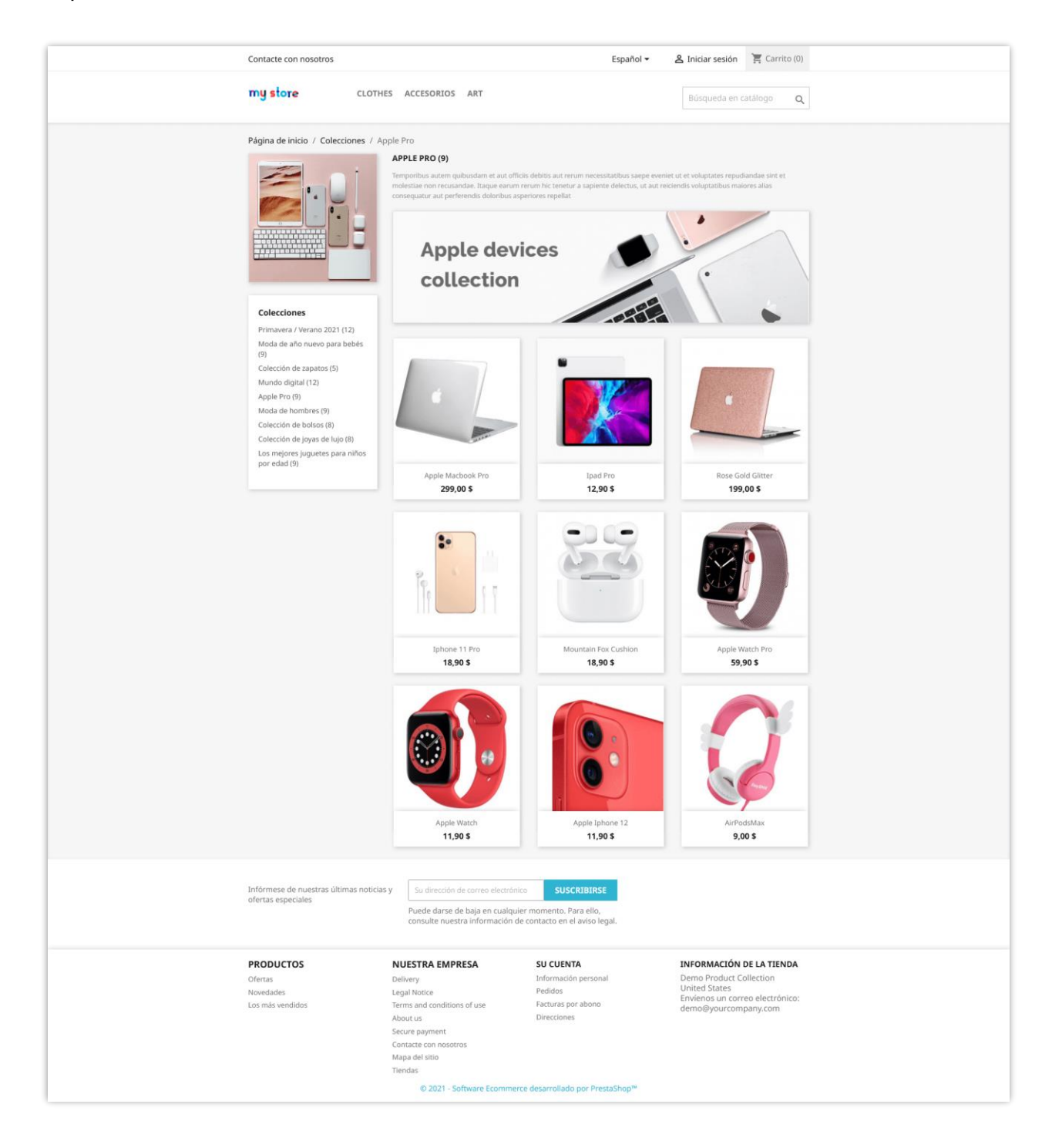

# IV. GRACIAS

Gracias nuevamente por comprar nuestro producto y revisar esta documentación. Esperamos que este documento sea de utilidad para la instalación y uso del módulo **Colecciones de Productos**. Si tienes alguna pregunta cuya respuesta no esté disponible en este documento, no dudes en contactarnos.